# ViVa Visibilité des Vaccins

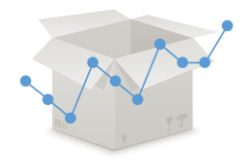

# FICHE PRATIQUE : Gestion des utilisateurs au niveau national

ViVa permet désormais à un Point focal ViVa du pays de devenir administrateur au niveau national. L'administrateur au niveau national peut ajouter ou supprimer des profils d'utilisateurs (du pays concerné) sur ViVa sans avoir à contacter l'équipe global ViVa pour effectuer un changement.

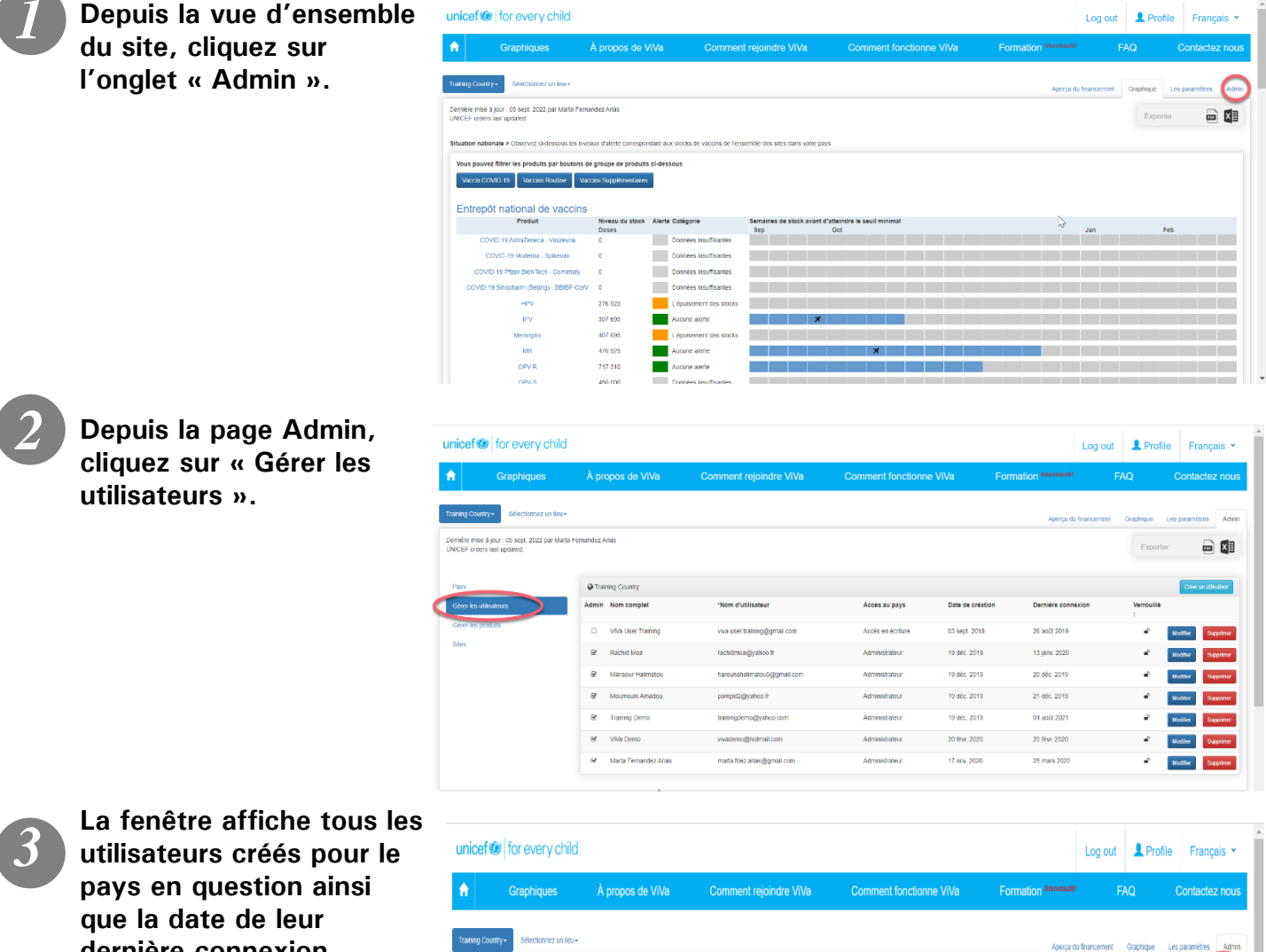

que la date de leur dernière connexion. Utilisez les boutons « Modifier » ou « Supprimer » pour modifier les informations d'un utilisateur ou supprimer son compte. Pour exporter la liste de tous les utilisateurs dans Excel, cliquez sur l'icône Excel située dans l'angle supérieur droit.

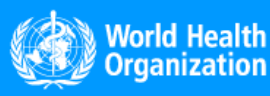

Dernière connexion

26 août 2019

13 janv. 2020

20 déc. 2019

21 déc. 2019

04 ap0t 2021

20 févr. 2020

25 mars 2022

Votifier

Wodffer Supp

Modifier Supprimer

Verrouillé

www.vivaplatform.org

Demière mise à jour : 05 sept. 2022 par Maria Fernandez Arias UNICEF orders last updated:

Training Country

Admin Nom complet

Viva User Training

R Rachid Moa

P Training Demo

Viva Demo

Marta Fernandez Arlas

'Nom d'utilisateur

viva.user.training@omail.com

lmatou5@gmail.com

rachidmca@yahoo.fr

pompid2@yahoo.fr

trainingdemo@vahoo.com

vivademo@hotmail.com

marta.tdez.arias@gmail.cor

Accès au pays

Accès en écriture

Administrateur

Administrateur

Administrateur

Administrateur

Date de création

03 sept. 2018

19 déc. 2019

19 děc. 2019

19 déc. 2019

19 déc. 2019

20 févr. 2020

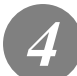

Pour ajouter un nouvel utilisateur, cliquez sur « Créer un utilisateur ».

| inicef 🙆 f                               | for every child                               |            |                       |                              |                    |                  |                      | Log out       | 1 Profile       | Français             |
|------------------------------------------|-----------------------------------------------|------------|-----------------------|------------------------------|--------------------|------------------|----------------------|---------------|-----------------|----------------------|
| ft (                                     | Graphiques                                    | À pro      | opos de ViVa          | Comment rejoindre ViVa       | Comment fonctionne | ViVa             | Formation Nouveauté! | Ē             | AQ              | Contactez not        |
| raining Country +                        | Sélectionnez un lieu+                         |            |                       |                              |                    |                  | Aperçu d             | u financement | Graphique L     | es paramètres Adr    |
| ernière mise à jou<br>INICEF orders last | ur : 05 sept. 2022 par Marta Fe<br>t updated: | ernandez A | rlas                  |                              |                    |                  |                      |               | Exporter        |                      |
| Pays                                     |                                               | Q Train    | ning Country          |                              |                    |                  |                      |               |                 | Créer un utilisateur |
| Gérer les utilisate                      | eurs                                          | Admin      | Nom complet           | 'Nom d'utilisateur           | Accès au pays      | Date de création | Dernière conn        | exion         | Verrouillé<br>: |                      |
| Gérer les produit                        | ls                                            | 0          | VIVa User Training    | viva.user.training@gmail.com | Accès en écriture  | 03 sept. 2018    | 26 août 2019         |               | •               | Modifier Supprimer   |
| Sifies                                   |                                               | ¥          | Rachid Moa            | rachidmoa@yahoo.fr           | Administrateur     | 19 déc. 2019     | 13 janv. 2020        |               | •               | Modifier Supprimer   |
|                                          |                                               | ¥          | Mansour Halimatou     | harounahalimatou5@gmail.com  | Administrateur     | 19 déc. 2019     | 20 déc. 2019         |               | ÷               | Modifier Supprimer   |
|                                          |                                               | ¥          | Moumouni Amadou       | pompid2@yahoo.fr             | Administrateur     | 19 déc. 2019     | 21 déc. 2019         |               | ÷.              | Modifier Supprimer   |
|                                          |                                               | ¥          | Training Demo         | trainingdemo@yahoo.com       | Administrateur     | 19 déc. 2019     | 04 août 2021         |               | ÷.              | Modifier             |
|                                          |                                               | ¥          | VIVa Demo             | vivademo@hotmail.com         | Administrateur     | 20 févr. 2020    | 20 févr. 2020        |               | ÷.              | Modifier Supprimer   |
|                                          |                                               | ۲          | Marta Fernandez Arias | marta. 1082.arias@gmail.com  | Administrateur     | 17 nov. 2020     | 25 mars 2022         |               | •               | Modifier Supprimer   |

#### Une nouvelle fenêtre s'ouvre. Veuillez remplir les champs suivants :

mations du compte du

Nom de famille:

Fonction: scription aux alertes par e-mail:

> Langue souhaitée: en Verrouillé: 🗌

Accès au pays: 🛛 🔕

Accès aux sites:

Nothing

•

•

Créer un utilisateur

Nom d'utilisateur (adresse e-mail):

Catégories de produits disponibles

#### • Nom d'utilisateur :

Saisissez l'adresse email de l'utilisateur, qui lui servira aussi d'identifiant pour se connecter à ViVa.

- Prénom
- Nom de famille
- Fonction

## Inscription au système d'alertes par e-mail : Vous pouvez abonner l'utilisateur à un système d'alertes qui lui seront envoyées par e-mail chaque jour, chaque semaine ou chaque mois depuis l'outil ViVa. L'utilisateur peut aussi s'y abonner lui-même.

Training Country

East Region Warehouse

Entrepôt national de vaccins
Accês en lecture seule

Accès en lecture seule

Accès en lecture seule

- Langue souhaitée : Choisissez une langue : anglais ou français.
- Verrouillé : Utilisez cette option pour fermer temporairement un compte d'utilisateur ou pour pouvoir créer un compte sans que le système envoie immédiatement l'e-mail de notification.

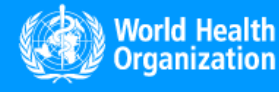

www.vivaplatform.org

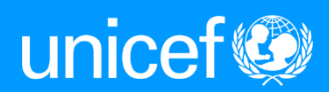

### • Catégories de produits disponibles : Sélectionnez les catégories de produits auxquels

l'utilisateur doit avoir accès. Cette étape est très importante car <u>l'utilisateur ne pourra</u> <u>pas accéder aux</u> <u>graphiques ViVa si</u> <u>aucune catégorie de</u> <u>produits n'a été</u> <u>sélectionnée à cette</u> <u>étape</u>. L'utilisateur ne verra que les graphiques liés aux catégories de produits auxquelles il a été autorisé d'accéder.

| Creer un utilisateur                    |                                                                                         | x                                                                        |
|-----------------------------------------|-----------------------------------------------------------------------------------------|--------------------------------------------------------------------------|
| Saisir les informations du compte du no | uvel utilisateur. L'utilisateur sera automatiquement informé de la création de son comp | te. Remarque : le nom d'utilisateur doit être une adresse e-mail unique. |
|                                         |                                                                                         |                                                                          |
| Nom d'utilisateur (adresse e-mail):     |                                                                                         |                                                                          |
| Prénom:                                 |                                                                                         |                                                                          |
| Nom do famillo:                         |                                                                                         |                                                                          |
| Notifi de familie.                      |                                                                                         | Sélectionnez les catégories de produits                                  |
| Fonction:                               |                                                                                         | ait accès parmi les trois catégories de                                  |
| Inscription aux alertes par e-mail:     | 0                                                                                       | produits : vaccins COVID-19, vaccins pour                                |
|                                         |                                                                                         | vaccination de routine, vaccins pour                                     |
|                                         |                                                                                         | vaccination supplémentaire.                                              |
| l annue souhaitée.                      | en                                                                                      |                                                                          |
| Langue sounditee.                       |                                                                                         |                                                                          |
| Verrouillé:                             | 0                                                                                       |                                                                          |
| Catégories de produits disponibles      | Vaccin COVID-19, Vaccins Routine, Vaccins Supplémentaires                               |                                                                          |
| Accès au pave:                          | Vaccin COVID-19                                                                         | *                                                                        |
| Acces au pays.                          | Vaccins Routine I'm                                                                     | ¥                                                                        |
| Accès aux sites:                        | Vaccins Supplémentaires                                                                 |                                                                          |
|                                         | Entrepôt national de vaccins Accès en lecture seule                                     | · ·                                                                      |
|                                         | North Region Warehouse Accès en lecture seule                                           | ~                                                                        |

 Droits d'accès aux sites : Cette option détermine si l'utilisateur peut accéder à ViVa en lecture seule ou en lecture-écriture.

| Créer un utilisateur                    |                                                          |                                                                                                    | × |
|-----------------------------------------|----------------------------------------------------------|----------------------------------------------------------------------------------------------------|---|
| Saisir les informations du compte du no | uvel utilisateur. L'utilisateur sera automatiquement inf | formé de la création de son compte. Remarque : le nom d'utilisateur doit être une adresse e-mail unique. |   |
|                                         |                                                          |                                                                                                    |   |
| Nom d'utilisateur (adresse e-mail):     |                                                          |                                                                                                    |   |
| Prénom:                                 |                                                          |                                                                                                    |   |
| Nom de famille:                         |                                                          |                                                                                                    |   |
| Fonction:                               |                                                          |                                                                                                    |   |
| Inscription aux alertes par e-mail:     | 0                                                        |                                                                                                    |   |
|                                         |                                                          |                                                                                                    |   |
|                                         |                                                          |                                                                                                    |   |
| Langue souhaitée:                       | en                                                       |                                                                                                    | ~ |
| Verrouillé:                             |                                                          |                                                                                                    |   |
| Catégories de produits disponibles      | Nothing selected                                         |                                                                                                    | * |
| Accès au pays:                          | Cote d'Ivoire                                            | Accès en lecture seule                                                                                   | ~ |
| Accès aux sites:                        | Dépôt central DCPEV                                      | Accès en lecture seule Accès en écriture<br>Accès en écriture<br>Administrateur au niveau national       |   |
|                                         | Enregistrer Retour à la liste                            |                                                                                                    | _ |

6

Cliquez sur « Enregistrer ». ViVa envoie automatiquement un e-mail à l'utilisateur afin de l'informer que son compte a été créé.

| Saisir les informations du compte du | nouvel utilisateur. L'utilisateur sera automatio | uement informé de la création de son compte. Remargue : le nom d'utilisateur doit être | une adresse e-mail unique. |
|--------------------------------------|--------------------------------------------------|----------------------------------------------------------------------------------------|----------------------------|
|                                      |                                                  |                                                                                        |                            |
| Nom d'utilisateur (adresse e-mail):  |                                                  |                                                                                        |                            |
| Prénom:                              |                                                  |                                                                                        |                            |
| Nom de familie:                      |                                                  |                                                                                        |                            |
| Fonction:                            |                                                  |                                                                                        |                            |
| Inscription aux alertes par e-mail:  |                                                  |                                                                                        |                            |
|                                      |                                                  |                                                                                        |                            |
|                                      |                                                  |                                                                                        |                            |
| Langue souhaitée:                    | en                                               |                                                                                        |                            |
| Verrouillé:                          |                                                  |                                                                                        |                            |
| Catégories de produits disponibles   | Nothing selected                                 | -                                                                                      |                            |
| Accès au pays:                       | Cote of volre                                    | Accès en lecture seule                                                                 |                            |
| Accès aux sites:                     | Dér a central DCPEV                              | Accès en lecture seule                                                                 |                            |
|                                      |                                                  |                                                                                        |                            |

Remarque : Les administrateurs au niveau national n'ont pas la possibilité de créer d'autres comptes d'administrateur au niveau national. Si un utilisateur doit être ajouté à la liste des administrateurs au niveau national, veuillez demander la création du compte d'administrateur à l'adresse <u>viva@unicef.org</u>.

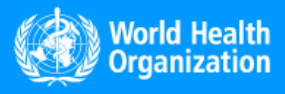

www.vivaplatform.org

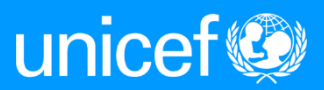